【ダウンロード】

1. 次のどちらかの操作でマイクロソフトの Download Center に接続する ①MS オフィス 2007 以降の MS オフィスソフトを開く→

"互換パックのダウンロード"「はい」クリック

| Microsoft Excel                                                     | X            |
|---------------------------------------------------------------------|--------------|
| このファイルは新しいバージョンの Microsoft Excel で作成されたものです。このファイルを作業可能にするために、互換パック | をダウンロードしますか? |

②ネット検索サイト (yahoo や google など) で「MS オフィス互換機能」で検索→

"Word/Excel/PowerPoint 用 MicrosoftOffice 互換機能パック"のページをクリックして開く

| MSオフィス互換機能 X Q 検索<br>参<br>約1,280,000件                                                                                                    |
|----------------------------------------------------------------------------------------------------|
| 絞り込みツール▼<br>Word/Excel/PowerPoint 用 <b>Microsoft Office 互換機能</b> パック <sup>®</sup>                                                                         |
| マイクロソフト公式ダウンロード センターから Word/Excel/PowerPoint 用 <b>Microsoft Office 互換機能</b><br>パック をダウンロード.<br>www.microsoft.com/ja-jp/download/details.aspx?id=3 - キャッシュ |

2. マイクロソフトの Download Center に接続される

http://www.microsoft.com/ja-jp/download/details.aspx?id=3

→ "Word/Excel/PowerPoint 用 MicrosoftOffice 互換機能パック"の表示を確認する→ 「ダウンロード」をクリック

|                                                                                                    |                                                                                                    | er 📒                      |            |
|----------------------------------------------------------------------------------------------------|----------------------------------------------------------------------------------------------------|---------------------------|------------|
|                                                                                                    | Google                                                                                                    |                           | <b>P</b> - |
| 🝃 お気に入り 🛛 🙁 💌 朝日新聞デジタル: サイ 🔝 東京新聞(TOKYO Web) 📑 マイクロソフト公式ダ 🗴                                                                                                    | 🛅 • 🖾 - 🔤 🖶 • ページ(D • セーフティ(S) •                                                                                                    | <ul><li>ッール(②)・</li></ul> | · • • •    |
| Would you like to visit Microsoft Download Center in United States Yes, take me there No, thanks                                                                                                    | - English?                                                                                                    | $\otimes$                 | ^          |
| Microsoft<br>Download Center<br>購入 製品 カテゴリ サポート セキュリティ                                                                                                    |                                                                                                    | Q                         |            |
|                                                                                                    |                                                                                                    |                           |            |
|                                                                                                    | 機能バックシェアす                                                                                                    | <u>ک ہ</u>                |            |
|                                                                                                    | ・機能バック シェアサ シェアサ (無料の更新プログラム)                                                                                                    | 5 <b>5 4</b>              |            |
| ★ World/Excer/FowerFourt 角 Microsoft Office 21<br>SimesaAre       SimesaAre     Image: Simesa Simesa | ・提能パック シェアオ 新プログラム ・セキュリティ更新プログラム ・セキュリティ更新プログラム ・マンアウェア更新プログラム ・Service Pack ・ハードウェアドライバー の 、 ・ ・ ・ ・ ・ ・ ・ ・ ・ ・ ・ ・ ・ ・ ・ ・ ・ ・                                     |                           |            |
| Simes ZARKEN Source Line And Microsoft Office Line And And And And And And And And And And                                                                                                    | 2. (株能パック シェアオ (株能パック) シェアオ (株能パック) シェアオ (株料の更新プログラム) - セキュリティ医新プログラム - セキュリティ医新プログラム - シェアオのエアを新プログラム - Service Pack - ハードウェア ドライバー ② Microsoft Update の実 (全 インターネット) | 3 <b>N C</b>              | 0%         |

3. その他の推奨ダウンロード画面が表示される→「ダウンロードせずに続けます」クリック

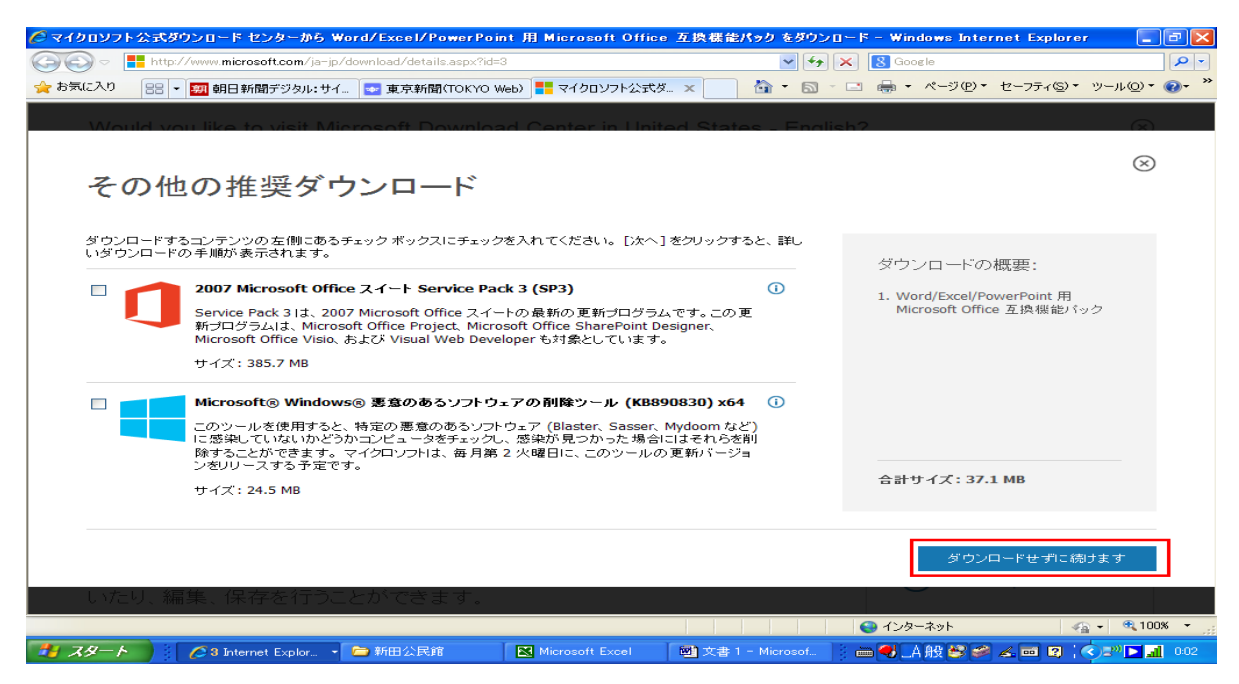

 サイト上部に表示される「セキュリティ保護のため…ここをクリックしてください」の 文字列をクリック→「ファイルのダウンロード」をクリック

| 📥 セキュリティ保護のため、このサイトによる、このコンピューターへのファイルのダウンロードが Internet Ex | plorer によりブロックされました。オブションを表示するには、ここをクリックしてください… |
|------------------------------------------------------------|-------------------------------------------------|
|                                                            | ファイルのダウンロード( <u>D</u> )                         |
| Microsoft                                                  | 危険性の説明()」                                       |
|                                                            | 情報バーのヘルプロ                                       |
| Download Contor                                            | 4                                               |
| Download Center                                            |                                                 |

5. セキュリティ警告のウィンドウで「保存」をクリック

| ファイルのダウンロード - セキュリティの警告                                                                                                |  |  |  |  |  |
|----------------------------------------------------------------------------------------------------|--|--|--|--|--|
| このファイルを実行または保存しますか?                                                                                                    |  |  |  |  |  |
| 名前: FileFormatConverters.exe<br>種類: アプリケーション, 37.1 MB<br>発信元: <b>download.microsoft.com</b>                            |  |  |  |  |  |
| 実行(B) 保存(S) キャンセル                                                                                                    |  |  |  |  |  |
| インターネットのファイルは役に立ちますが、このファイルの種類はコンピューターに問<br>題を起こす可能性があります。発信元が信頼できない場合は、このソフトウェアを<br>実行したり保存したりしないでください。 <u>危険性の説明</u> |  |  |  |  |  |

6. "名前をつけて保存"ウィンドウが表示される→保存場所を「デスクトップ」に指定→ファイル名 はそのまま→「保存」をクリックする

| 名前を付けて保存                                     |                                                                                                    |                          |   |         | ? 🛛   |
|----------------------------------------------|----------------------------------------------------------------------------------------------------|--------------------------|---|---------|-------|
| 保存する場所①:                                     | 🞯 デスクトップ                                                                                                    |                          | ~ | G 🕸 📂 🖽 |       |
| よび使ったファイル<br>最近使ったファイル<br>デスクトップ<br>マイドキュメント | <ul> <li>□ マイドキュメント</li> <li>□ マイコンピュータ</li> <li>□ マイネットワーク</li> <li>□ Lhaz</li> <li>□ ショートカット</li> <li>□ FileFormatConv</li> </ul> | /erters.exe              |   |         |       |
| ₹1 ⊐>ピュータ                                    |                                                                                                    |                          |   |         |       |
| マイ ネットワーク                                    | ファイル名(N):                                                                                                    | FileFormatConverters.exe |   | *       | 保存(5) |
|                                              | ファイルの種類(工):                                                                                                    | アプリケーション                 |   | ~       | キャンセル |

7. ダウンロードが始まる

| 💋 マイクロソフト公式ダウンロード センター                   | ーから Word/Excel/PowerPo                                  | int 用 Microsoft Office 互換機能                                                                | パック をダウンロード - Windows Internet Explorer                                                         |                              |
|------------------------------------------|---------------------------------------------------------|--------------------------------------------------------------------------------------------|-------------------------------------------------------------------------------------------------|------------------------------|
| COO - E http://www.microsoft.co          | m/ja-jp/download/confirmation.a                         | spx?id=3                                                                                   | 🖌 🍫 🔀 Google                                                                                    | P-                           |
| 🚖 お気に入り 🛛 😑 👻 Yahoo! JAPA                | N 東京新聞(TOKYO                                            | Web) 🌈 マイクロソフト公式ダ 🗙                                                                        | 🏠 • 🗟 - 🖃 🖶 • ページ®・ セーフティ®・                                                                     | ッール@・ 🕢・ 🎽                   |
| Microsoft                                | enter                                                   |                                                                                            |                                                                                                 | <u>م</u>                     |
| 購入 製品 カテゴリ                               | <sup>††</sup> √<br>7%:∕download.micr                    | osoft.com - FileFormatConverte                                                             | rs.exe 💶 🗙                                                                                      |                              |
| ダウンロー                                    | KL7                                                     | n – FileFormatConverters.exe                                                               |                                                                                                 |                              |
| Word/Excel/PowerPo<br>30 秒経ってもダウンロードが開始る | 捕定残り時間:5       ダウンロード先:C       転送率:1       シリクウンロードの完了後 | 分 53 秒 (37.1 MB 中の 2.23 MB をコピーし<br>*#Documents a_*FileFormatConverters.ex:<br>01 KB/秒<br> | はしわ<br>料の更新プログラム                                                                                |                              |
| <ul><li></li></ul>                       |                                                         | ファイルを開く(①) フォルダーを開く(                                                                       | <ul> <li>E キャンセル</li> <li>セキュリティ更新プログラム</li> <li>ソフトウェア更新プログラム</li> <li>Service Pack</li> </ul> |                              |
|                                          |                                                         |                                                                                            | <ul> <li>ハードウェアドライパー</li> <li>Microsoft Update の実行</li> </ul>                                   |                              |
| 人気のダウンロ                                  | コード                                                     |                                                                                            |                                                                                                 |                              |
| 製品: Office                               | ~                                                       |                                                                                            | — Microsoft のおすすめ                                                                               | ~                            |
| ページが表示されました                              |                                                         |                                                                                            | 😜 インターネット 🛛 🖓                                                                                   | <ul> <li>➡ ■ 100%</li> </ul> |
| 🛃 スタート 📄 🥻 🏉 3 Internet Exp              | olorer 🚽 🧰 新田公民館                                        | Microsoft Excel                                                                            | ; 🖮 🛃 🗛 😂 🥔 😰 📖 🗘 🤇                                                                             | 🕄 🔊 🔼 🚮 23:59                |

8. ダウンロードが終了→デスクトップに「FileFormatConverters.exe」のアイコンが 作成されているのを確認する

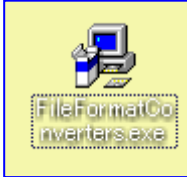

【インストール】

- 1. [FileFormatConverters.exe]  $\delta W \partial J \cup \partial J$
- 2. "セキュリティの警告"画面が表示される→「実行」をクリックする

| 聞いている | ファイル - セキュリティの警告                                                                                                    |
|-------|----------------------------------------------------------------------------------------------------|
| このファイ | ルを実行しますか?                                                                                                    |
|       | 名前: <u>FileFormatConverters.exe</u><br>発行元: <u>Microsoft Corporation</u><br>種類: アブリケーション<br>発信元: C.¥Documents and Settings¥Isuguru¥デスクトップ<br>実行(R) キャンセル |
| 🗹 この種 | 【類のファイルであれば常に警告する◇処〉                                                                                                    |
| 1     | インターネットのファイルは役に立ちますが、このファイルの種類はコンピュータに問題<br>を起こす可能性があります。信頼する発行元のソフトウェアのみ、実行してください<br>。 <u>危険性の説明</u>                                                    |

- 「マイクロソフト ソフトウェア ライセンス条項に同意するにはここをクリックしてください」
   文の前にチェックを入れる→「次へ」クリック
- 4. インストールが始まる

インストールが完了しました。

|   | Windows インストーフ |                |
|---|----------------|----------------|
|   | インストールの準備中     |                |
|   |                | キャンセル          |
|   |                |                |
| × |                |                |
|   |                |                |
|   |                |                |
| 1 |                | Microsoft Exce |

5.完了画面が表示される→「OK」

2007 Office system 互換機能パック

OK

MS オフィス 2007 以降の MS オフィスファイルを開く→
 「ファイルを変換しています」のダイアログボックスが表示される

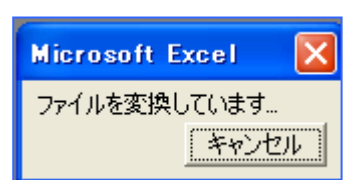

 アールバーなど以前の表示でありながら、タイトルに表示されている拡張子が 「xlsx」や「docx」と 2007 以降の拡張子であることを確認する

| <b>X</b> M | licrosoft | Excel - | 平成25年 | 度 講座  | 終了日アン | ッケート | .xlsx  |
|------------|-----------|---------|-------|-------|-------|------|--------|
| 8          | ファイル(圧)   | 編集(E)   | 表示⊙   | 挿入Ѻ   | 書式(0) | ツール  | ① デー   |
| D          | ൙ 日 🔒     | ) 🔁 🖨   | ) 🗟 💞 | X 🗈 I | 🛍 • 🚿 | ко v | CH + 4 |